# EXPLORANDO A PLATAFORMA LATTES

**Flávia Soares** flaviadss@id.uff.br Universidade Federal Fluminense

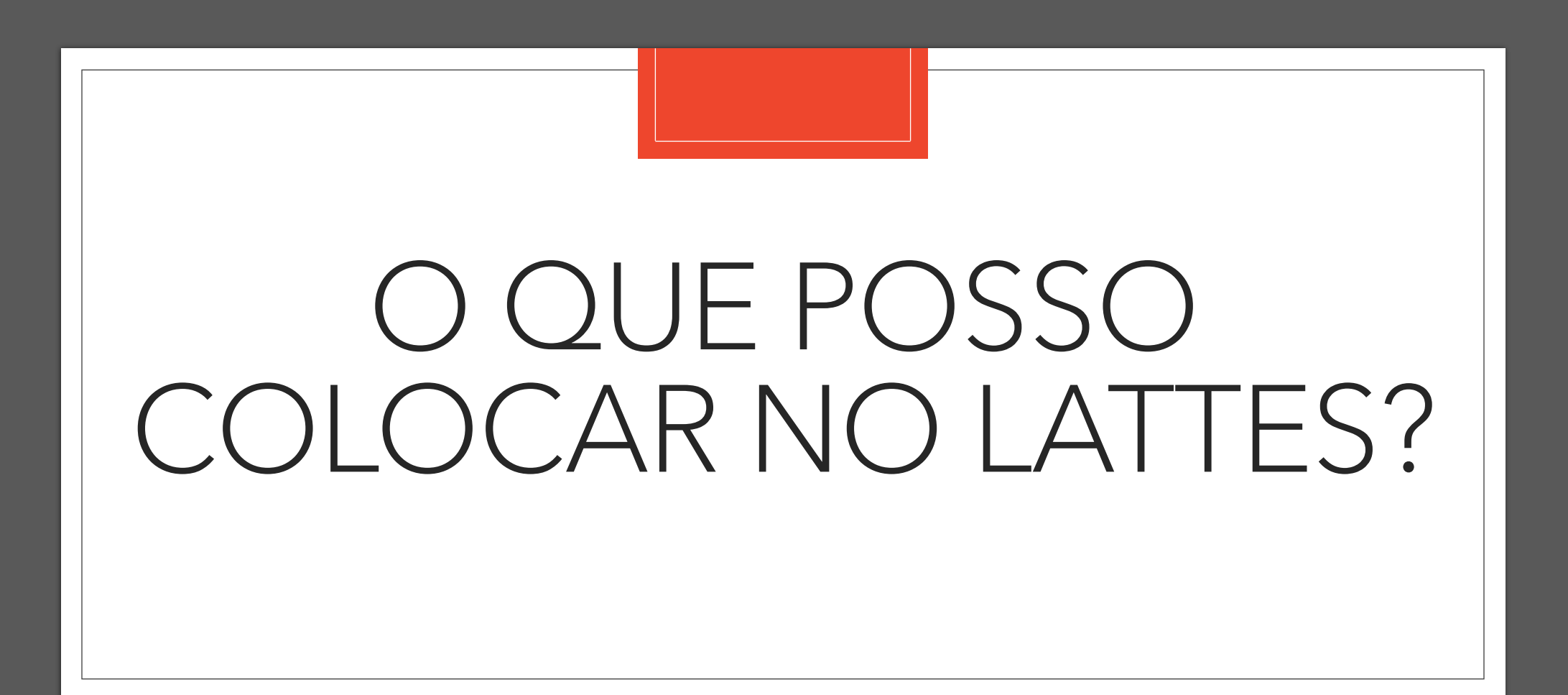

# Preenchimento do Lattes

- Informações Pessoais
- Atividades relacionadas à sua vida acadêmica
- Experiência Profissional
- Prêmios
- Produção
- Cursos, publicações, eventos... E outros...
- Licença Maternidade NOVO !

Cuidado com **erros de digitação** e uso de **recursos gráficos** como aspas e travessão

Escreva somente o nome do evento. Não escrever "Participou no ..."

Escreva o **nome completo** de instituições e autores

Não escreva "Graduação em Matemática" mas apenas o nome do curso. Há um campo para marcar qual o nível do curso.

**Não deixe os campos incompletos**. Mesmo que alguns não sejam obrigatórios, insira o máximo e informações que tem sobre a atividade

## Dicas de preenchimento

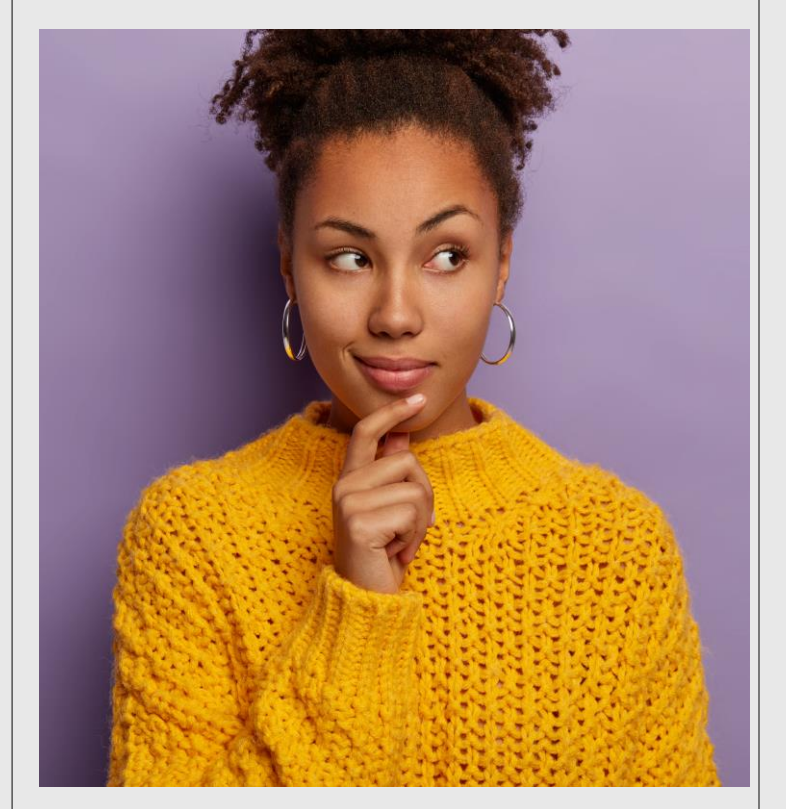

<a href='https://br.freepik.com/fotos/inverno'>Inverno foto criado por wayhomestudio - br.freepik.com</a>

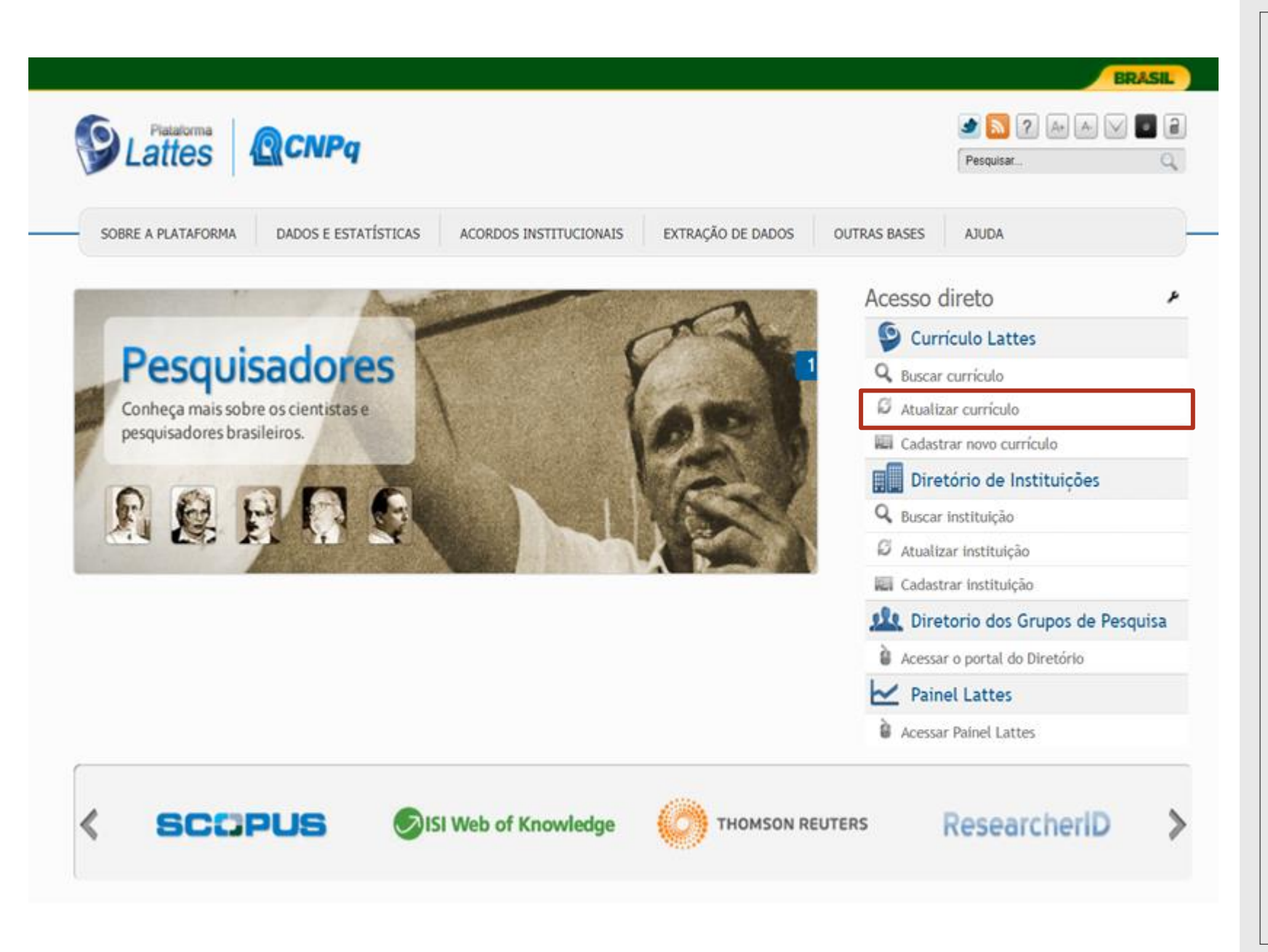

### Atualizar Currículo

Acesse http://lattes.cnpq.br/

e clique em

"Atualizar currículo"

| Conselho Nacional de Desenvolvimento<br>Gentífico e Teonológico | Currículo Lattes                                               | A+ A                |
|-----------------------------------------------------------------|----------------------------------------------------------------|---------------------|
| Acesso à Plataforma Lattes<br>Login (CPF ou e-mail)<br>Senha    | Cadastrar-se<br>Sequeci minha senha<br>Voltar a pagina inicial |                     |
|                                                                 |                                                                | Piracidade - Termas |

|                  | Conseiho Nacional de Desenvolvimento<br>Gentífico e Teonológico                                                                                                    | Barra de módulos Surriculo Lattes Fe                                                                                                    | erramentas 🕞 Enviar 🖶 🗛 🗖 💽 ? 🕒                                                                                                    |
|------------------|----------------------------------------------------------------------------------------------------|----------------------------------------------------------------------------------------------------|----------------------------------------------------------------------------------------------------|
|                  | Dados gerais       Formação         Dados gerais       Formação         Dados gerais       Formação         Dados gerais       Resumo         Dados gerais       Resumo         Dados gerais       Resumo         Dados gerais       Consultante         Dados gerais       Resumo         Dados gerais       Consultante         Dados gerais       Resumo         Dados gerais       Consultante         Dados gerais       Resumo         Dados gerais       Consultante         Dados gerais       Resumo         Dados gerais       Consultante         Dados gerais       Resumo         Dados gerais       Consultante         Dados gerais       Consultante         Dados gerais       Consultante         Dados gerais       Consultante         Dados gerais       Consultante         Dados gerais       Consultante         Dados gerais       Consultante         Dados gerais       Consultante         Dados gerais       Consultante         Dados gerais       Consultante         Dados gerais       Consultante         Dados gerais       Consultante | ão       Atuação       Projetos       Produções       Patentes e Registros       Inovação       Educação e         Flavia dos Santos Soares         Image: Endereço para acessar este CV: http://lattes.cnpq.br/8058066571741158         Image: Ultima atualização:       06/07/2021         Image: Ultima publicação:       06/07/2021         Image: Ultima publicação:       06/07/2021         Ima | Popularização de C&T       Eventos       Orientações       Bancas       Citações         Nome, link de acesso, data de atualização e publicação       Bancas       Citações         Nerve de serve em MATEMÁTICA (2001) e doutora em EDUCAÇÃO (2007) de de Educação da Universidade Federal Fluminense (FE/UFF) onde atua na fuer de ensino de Matemática na fuer de ensino de Matemática na fuer de ensino de Matemática na fuer de ensino de Matemática na fuer de ensino de Matemática na fuer de ensino de Matemática na fuer de sociedade Brasileira de Educação Matemática - Recional Rio de Laneiro         Barra de Atalhos |
| Barra<br>Lateral | Avisos     Avisos     Avisos     Que o DOI     no Currícula     atendiment     Nesta versa                                                                                                    | número de citações de seus artigos e trabalhos sejam recuperados pelo Lattes, é necessário<br>ou o ISSN da revista com volume e página inicial do artigo estejam registrados corretamente<br>o. Caso o número de citações não esteja sendo apresentado corretamente, favor contatar<br>to@cnpq.br<br>ão do Currículo Lattes é possível identificar os co-autores<br><b>f</b><br><b>Avisos</b>                                                                                                    | O que você quer registrar?<br>• Apresentação de trabalho e palestra<br>• Áreas de atuação<br>• Artes cênicas<br>• Artes visuais<br>• Artigos aceitos para publicação<br>• Artigos completos publicados em periódicos                                                                                                    |

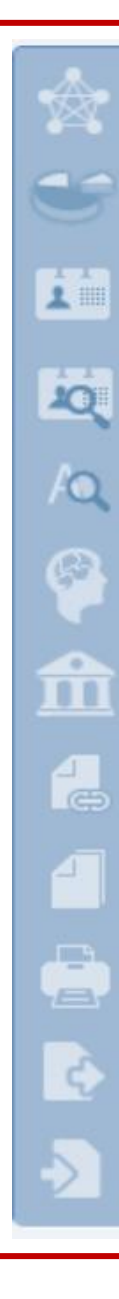

- Rede de colaboradores
- Gráficos
- Autores citados no currículo
- Identificar coautor
- Palavras-chave citadas no currículo
- Áreas citadas no currículo
- Instituições citadas no currículo
- Vincular artigo ao periódico
- Importação de produção
- Gerar página para impressão
- Exportar
- Importar

### Barra Lateral

## Ferramentas

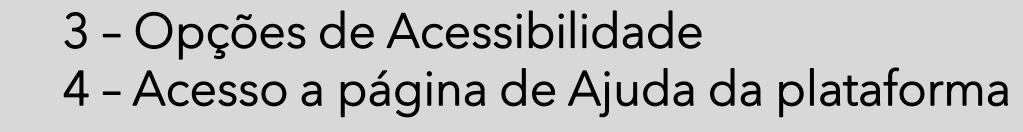

5 - Saída

5

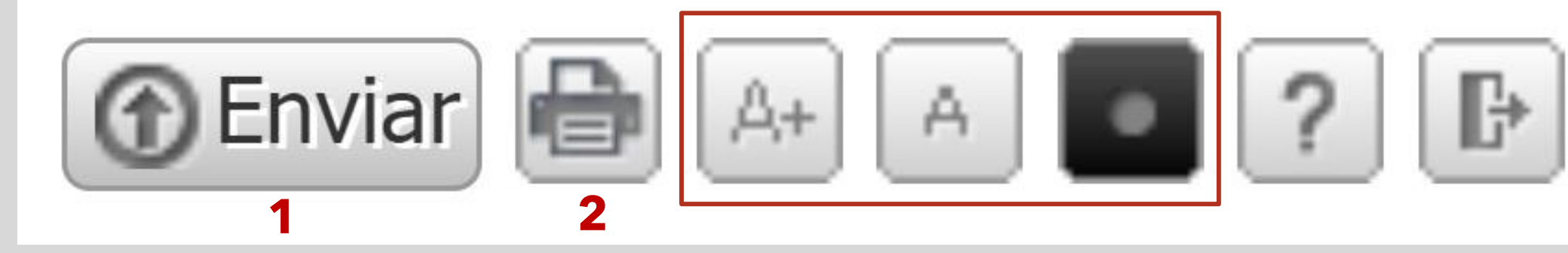

1 - Enviar as alterações realizadas ao CNPq para atualizar o currículo 2 - Atalho para imprimir currículo

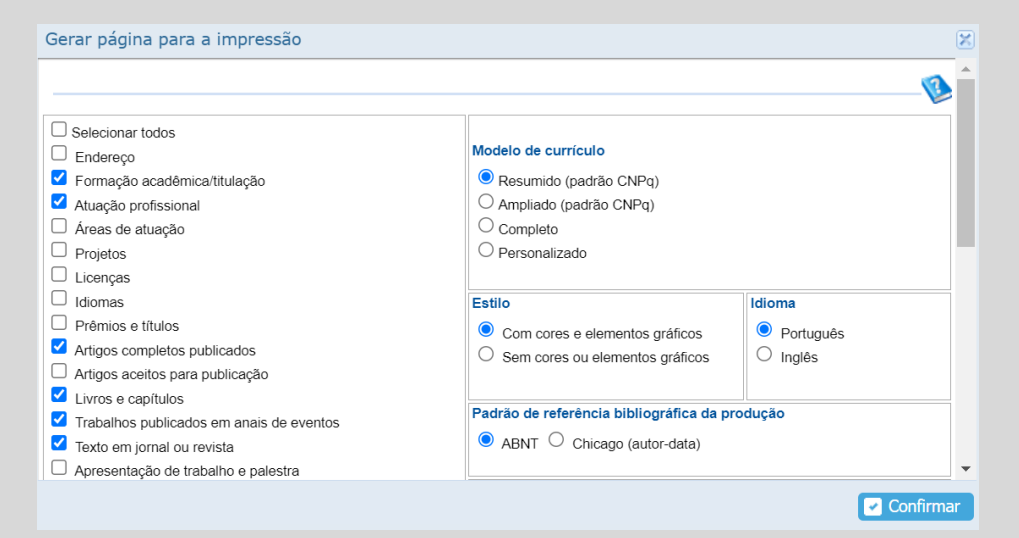

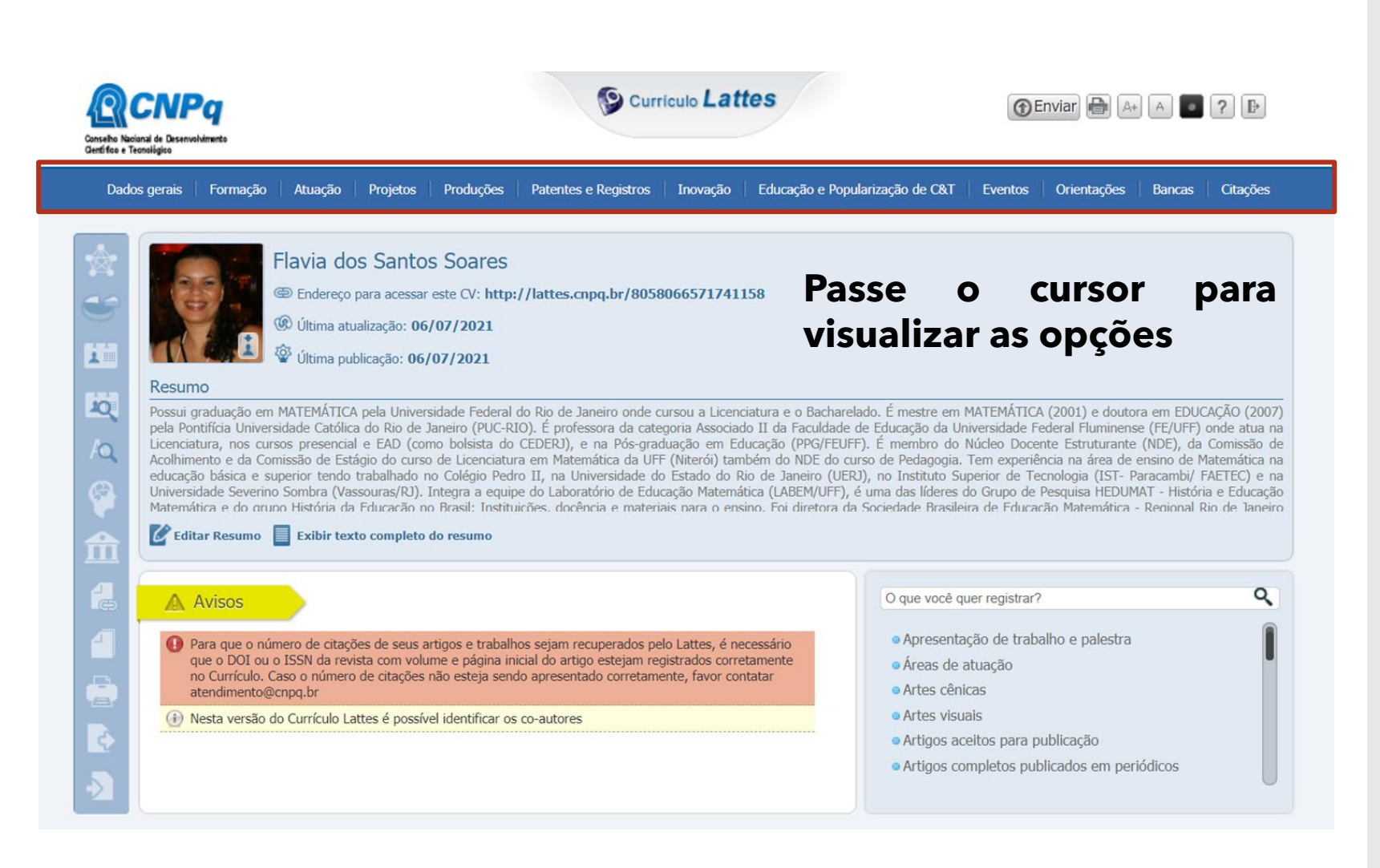

### Módulos do Lattes **Dados gerais** Formação Atuação **Projetos Produções Patentes e Registros** Inovação Educação e Popularização de C&T

Eventos

**Orientações** 

**Bancas** 

Citações

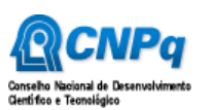

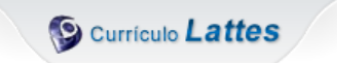

🕞 Enviar 🖶 🗛 🗛 💽 ? 🕒

| ven | noo e reaningino                                                                                                    |                                                                                                    |                                                                                                    |                                                                                                    |                                                                                                    |                                                                                                    |                                                                                                    |                                                                                                    |                                                                                                    |                                                                                                    |                                                                                                    |                                                                                                    |                                                                                                    |  |
|-----|----------------------------------------------------------------------------------------------------|----------------------------------------------------------------------------------------------------|----------------------------------------------------------------------------------------------------|----------------------------------------------------------------------------------------------------|----------------------------------------------------------------------------------------------------|----------------------------------------------------------------------------------------------------|----------------------------------------------------------------------------------------------------|----------------------------------------------------------------------------------------------------|----------------------------------------------------------------------------------------------------|----------------------------------------------------------------------------------------------------|----------------------------------------------------------------------------------------------------|----------------------------------------------------------------------------------------------------|----------------------------------------------------------------------------------------------------|--|
|     | Dados gerais                                                                                                    | Formação                                                                                                    | Atuação                                                                                                    | Projetos                                                                                                    | Produções                                                                                                    | Patentes e Registros                                                                                                    | Inovação                                                                                                    | Educação e Popul                                                                                                    | arização de C&T                                                                                                    | Eventos                                                                                                    | Orientações                                                                                                    | Bancas                                                                                                 | Citações                                                                                                    |  |
|     | • Identificação<br>• Endereço<br>• Idiomas<br>• Prêmios e títu<br>• Texto inicial (<br>• Outras inforn<br>• Licenças | ılos<br>lo Currículo L<br>ações releva                                                                                                    | attes<br>ntes                                                                                                    | D<br>ar<br>6<br>5,                                                                                                 | us Soares<br>r este CV: http://lattes.cnpq.br/8058066571741158<br>5/07/2021<br>5/07/2021                                                                 |                                                                                                    |                                                                                                    |                                                                                                    |                                                                                                    |                                                                                                    |                                                                                                    |                                                                                                    |                                                                                                    |  |
|     | Possui g<br>pela Pon<br>Licenciat<br>Acolhime<br>educação<br>Universio<br>Matemát                                    | o<br>raduação em M.<br>tifícia Universid<br>ura, nos cursos<br>ento e da Comiso<br>o básica e supe<br>lade Severino S<br>ica e do grupo<br><b>ar Resumo</b> | ATEMÁTICA<br>ade Católica<br>s presencial<br>ssão de Está<br>erior tendo t<br>Sombra (Vass<br>História da<br>Exibir text | pela Univer<br>do Rio de .<br>e EAD (coi<br>gio do curso<br>rabalhado r<br>souras/RJ).<br>Educação n<br>o completo | sidade Federal d<br>Janeiro (PUC-RI<br>no bolsista do<br>o de Licenciatur<br>o Colégio Pedr<br>Integra a equip<br>o Rrasil· Institui<br><b>do resumo</b> | do Rio de Janeiro onde<br>O). É professora da cat<br>CEDERJ), e na Pós-gra<br>a em Matemática da Uf<br>a Universidade d<br>o II, na Universidade d<br>e do Laboratório de Edu<br>cões docência e mater | cursou a Licen<br>regoria Associad<br>duação em Ec<br>F (Niterói) tan<br>do Estado do F<br>ucação Matemá<br>riais nara o ens | ciatura e o Bacharela<br>do II da Faculdade d<br>lucação (PPG/FEUFF<br>nbém do NDE do cur<br>lio de Janeiro (UER)<br>tica (LABEM/UFF), é<br>sino Foi diretora da | ido. É mestre em<br>le Educação da L<br>). É membro do<br>so de Pedagogia<br>), no Instituto S<br>uma das líderes<br>Sociedade Brasil | I MATEMÁTICA<br>Iniversidade Fr<br>Núcleo Doce<br>. Tem experiê<br>uperior de Te<br>do Grupo de<br>eira de Educar | (2001) e douto<br>ederal Fluminens<br>nte Estruturante<br>ncia na área de<br>cnologia (IST- P<br>Pesquisa HEDUM<br>"ão Matemática | ra em EDUG<br>e (FE/UFF)<br>e (NDE), da<br>ensino de N<br>'aracambi/ I<br>'AT - Histór<br>- Regional F | CAÇÃO (2007)<br>onde atua na<br>Comissão de<br>latemática na<br>FAETEC) e na<br>ia e Educação<br>Rio de Taneiro |  |
|     |                                                                                                    | AVISOS<br>ara que o núme<br>ue o DOI ou o I                                                                                                    | ero de citaçõe<br>SSN da revis                                                                                           | es de seus a<br>sta com volu                                                                                       | ntigos e trabalh<br>Ime e página ini                                                                                                    | os sejam recuperados p<br>cial do artigo estejam re                                                                                                    | ecessário<br>etamente                                                                                                    | O que você quer registrar?<br>• Apresentação de trabalho e palestra                                                                                              |                                                                                                    |                                                                                                    |                                                                                                    |                                                                                                    |                                                                                                    |  |
|     | at<br>() N                                                                                                    | o Currículo. Cas<br>cendimento@cn<br>esta versão do                                                                                                    | o o número<br>pq.br<br>Currículo Lat                                                                                     | de citações<br>ttes é possív                                                                                       | es não esteja sendo apresentado corretamente, favor contatar<br>sível identificar os co-autores                                                          |                                                                                                    |                                                                                                    |                                                                                                    | <ul> <li>Artes cênicas</li> <li>Artes visuais</li> <li>Artigos aceitos para publicação</li> </ul>                                     |                                                                                                    |                                                                                                    |                                                                                                    |                                                                                                    |  |

### DADOS GERAIS

- Identificação
- Endereço
- Idiomas
- Prêmios e Títulos
- Texto Inicial do Currículo Lattes (Resumo)
- Outras informações relevantes
- Licenças

# DADOS GERAIS

- Informações pessoais (não são visíveis na consulta, só você vê ao editar)
- Foto de Perfil (pode ser uma foto informal)
- Endereço (pessoal, profissional, eletrônico, redes sociais)
- Idiomas (proficiência em leitura, escrita e compreensão)
- Prêmios e Títulos (aqui entra por exemplo, aprovação em concurso público, medalhas, competições, etc. )
- Texto inicial do Currículo Lattes (editar ou utilizar o texto padrão)
- Outras informações relevantes (informações que não se enquadram em outro lugar ou que você quer destacar)
- Licenças (licença Maternidade)

# Texto Inicial do Currículo Lattes

### O que caracteriza esse item?

 O item de **RESUMO** no Lattes é a área destinada a ser um módulo de apresentação do Currículo.

### Ele pode ser gerado automaticamente a partir dos dados inseridos no Lattes, ou editado pelo usuário.

- Use frases curtas
- Informações mais importantes
- Linguagem (1° ou 3° do singular)

### **O** que posso considerar ao preencher?

- Quem sou eu? O que faço?
- Como me apresento? Em que me destaco? Como me diferencio dos demais?

### O que posso destacar?

 Formação, Temas de interesse e pesquisa, atuação profissional, cargos, Associações ou grupos de pesquisa a qual pertence, etc.

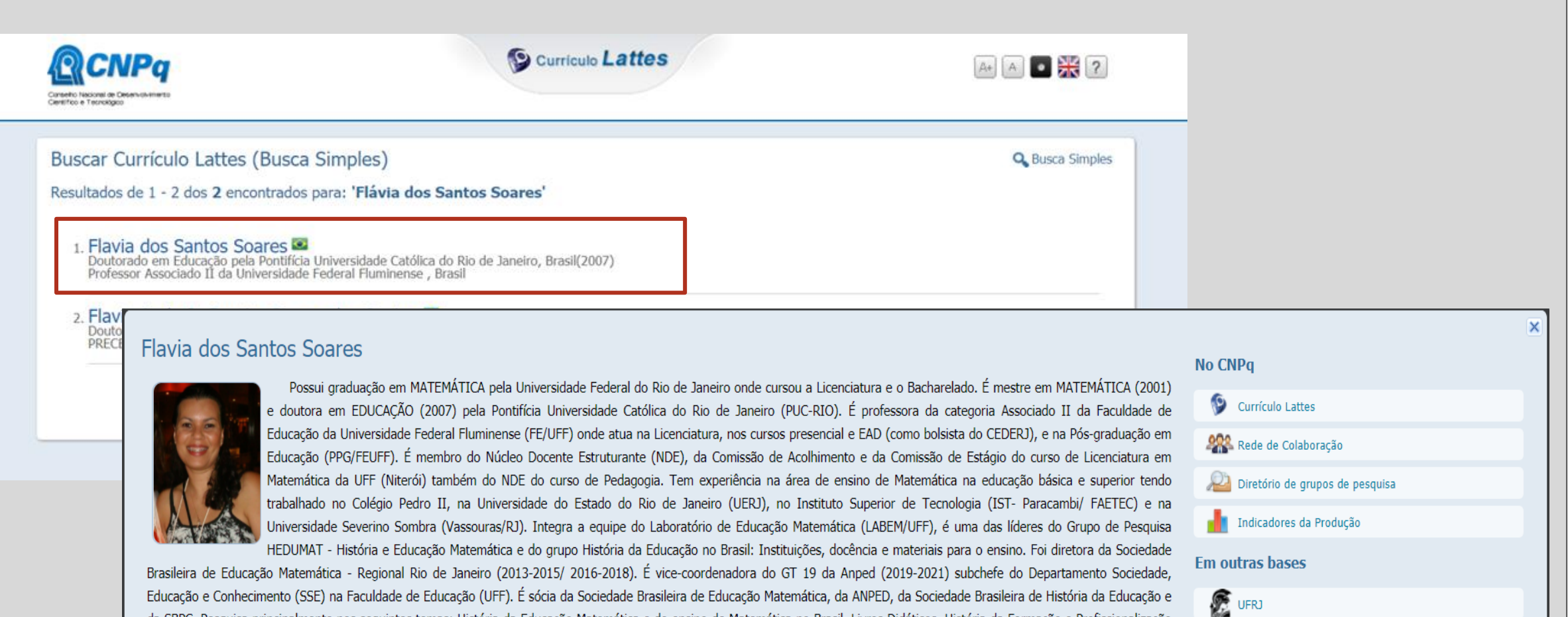

Educação e Conhecimento (SSE) na Faculdade de Educação (UFF). E sócia da Sociedade Brasileira de Educação Matemática, da ANPED, da Sociedade Brasileira de História da Educação e da SBPC. Pesquisa principalmente nos seguintes temas: História da Educação Matemática e do ensino de Matemática no Brasil, Livros Didáticos, História da Formação e Profissionalização do professor de Matemática no Brasil, com especial interesse no século XIX.

🖺 Abrir Currículo 🛛 🖂 Contato 🗙 Fechar

D ORCID

Certificado pelo autor em 06/07/2021.

This site is protected by reCAPTCHA and the GooglePrivacy Policy and Terms of Service apply.

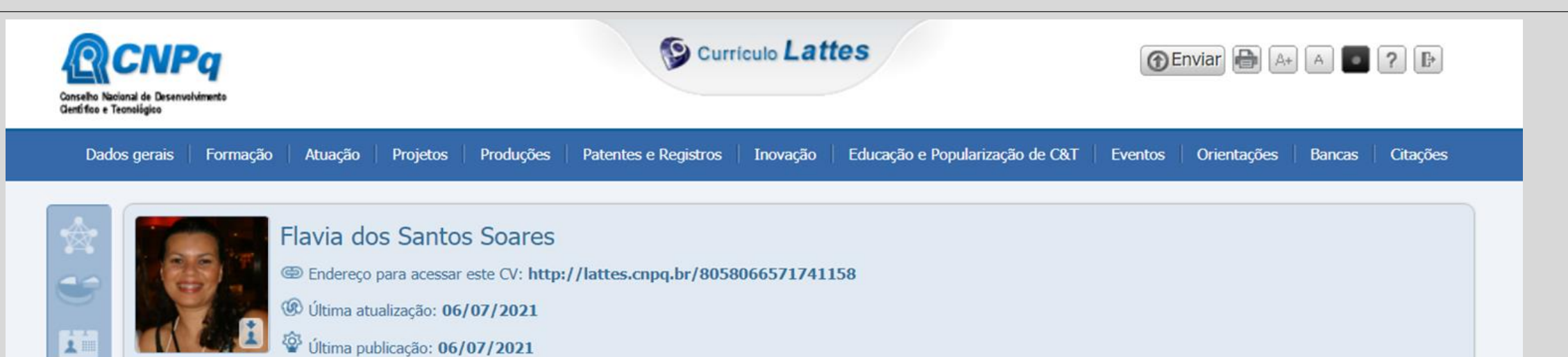

🕸 Última publicação: 06/07/2021

#### Resumo

10

0

Possui graduação em MATEMÁTICA pela Universidade Federal do Rio de Janeiro onde cursou a Licenciatura e o Bacharelado. É mestre em MATEMÁTICA (2001) e doutora em EDUCAÇÃO (2007) pela Pontifícia Universidade Católica do Rio de Janeiro (PUC-RIO). É professora da categoria Associado II da Faculdade de Educação da Universidade Federal Fluminense (FE/UFF) onde atua na Licenciatura, nos cursos presencial e EAD (como bolsista do CEDERJ), e na Pós-graduação em Educação (PPG/FEUFF). É membro do Núcleo Docente Estruturante (NDE), da Comissão de Acolhimento e da Comissão de Estágio do curso de Licenciatura em Matemática da UFF (Niterói) também do NDE do curso de Pedagogia. Tem experiência na área de ensino de Matemática na educação básica e superior tendo trabalhado no Colégio Pedro II, na Universidade do Estado do Rio de Janeiro (UERJ), no Instituto Superior de Tecnologia (IST- Paracambi/ FAETEC) e na Universidade Severino Sombra (Vassouras/RJ). Integra a equipe do Laboratório de Educação Matemática (LABEM/UFF), é uma das líderes do Grupo de Pesquisa HEDUMAT - História e Educação Matemática e do grupo História da Educação no Brasil: Instituições, docência e materiais para o ensino. Foi diretora da Sociedade Brasileira de Educação Matemática - Regional Rio de Janeiro.

🖉 Editar Resumo 📕 Exibir texto completo do resumo

#### A Avisos

Para que o número de citações de seus artigos e trabalhos sejam recuperados pelo Lattes, é necessário que o DOI ou o ISSN da revista com volume e página inicial do artigo estejam registrados corretamente no Currículo. Caso o número de citações não esteja sendo apresentado corretamente, favor contatar atendimento@cnpg.br

(i) Nesta versão do Currículo Lattes é possível identificar os co-autores

#### O que você quer registrar?

Apresentação de trabalho e palestra

Q

- Áreas de atuação
- Artes cênicas
- Artes visuais
- Artigos aceitos para publicação
- Artigos completos publicados em periódicos

Texto inicial do Currículo Lattes

#### **Texto inicial**

Possui graduação em MATEMÁTICA pela Universidade Federal do Rio de Janeiro onde cursou a Licenciatura e o Bacharelado. É mestre em MATEMÁTICA (2001) e doutora em EDUCAÇÃO (2007) pela Pontificia Universidade Católica do Rio de Janeiro (PUC-RIO). É professora da categoria Associado II da Faculdade de Educação da Universidade Federal Fluminense (FE/UFF) onde atua na Licenciatura, nos cursos presencial e EAD (como bolsista do CEDERJ), e na Pós-graduação em Educação (PPG/FEUFF). É membro do Núcleo Docente Estruturante (NDE), da Comissão de Acolhimento e da Comissão de Estágio do curso de Licenciatura em Matemática da UFF (Niterói) também do NDE do curso de Pedagogia. Tem experiência na área de ensino de Matemática na educação básica e superior tendo trabalhado no Colégio Pedro II, na Universidade do Estado do Rio de Janeiro (UERJ), no Instituto Superior de Tecnologia (IST- Paracambi/FAETEC) e na Universidade Severino Sombra (Vassouras/RJ). Integra a equipe do Laboratório de Educação Matemática (LABEM/UFF), é uma das líderes do Grupo de Pesquisa HEDUMAT - História e Educação Matemática e do grupo História da Educação no Brasil: Instituições, docência e materiais para o ensino. Foi diretora da Sociedade Brasileira de Educação Matemática - Regional Rio de Janeiro (2013-2015/ 2016-2018). É vice-coordenadora do GT 19 da Anped (2019-2021) subchefe do Departamento Sociedade, Educação e Conhecimento (SSE) na Faculdade de Educação (UFF). É sócia da Sociedade Brasileira de Educação Matemática, da ANPED, da Sociedade Brasileira de História da Educação Matemática

Texto inicial PORTUGUÊS

1828/4000

#### Tradução

graduate at MATEMÁTICA - BACHARELADO from Universidade Federal do Rio de Janeiro (1998), graduate at MATEMÁTICA -LICENCIATURA from Universidade Federal do Rio de Janeiro (1999), master's at MATEMÁTICA from Pontifícia Universidade Católica do Rio de Janeiro (2001) and ph.d. at Education from Pontifícia Universidade Católica do Rio de Janeiro (2007). He is currently professor adjunto i at Universidade Severino Sombra. Has experience in Mathematics, focusing on Mathematics, acting on the following subjects: educação matemática, matemática, ensino de matemática, história da educação matemática and matemática moderna.

Texto inicial INGLÊS

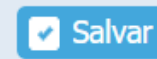

 $\mathbf{T}$ 

Utilizar o Texto Padrão

X

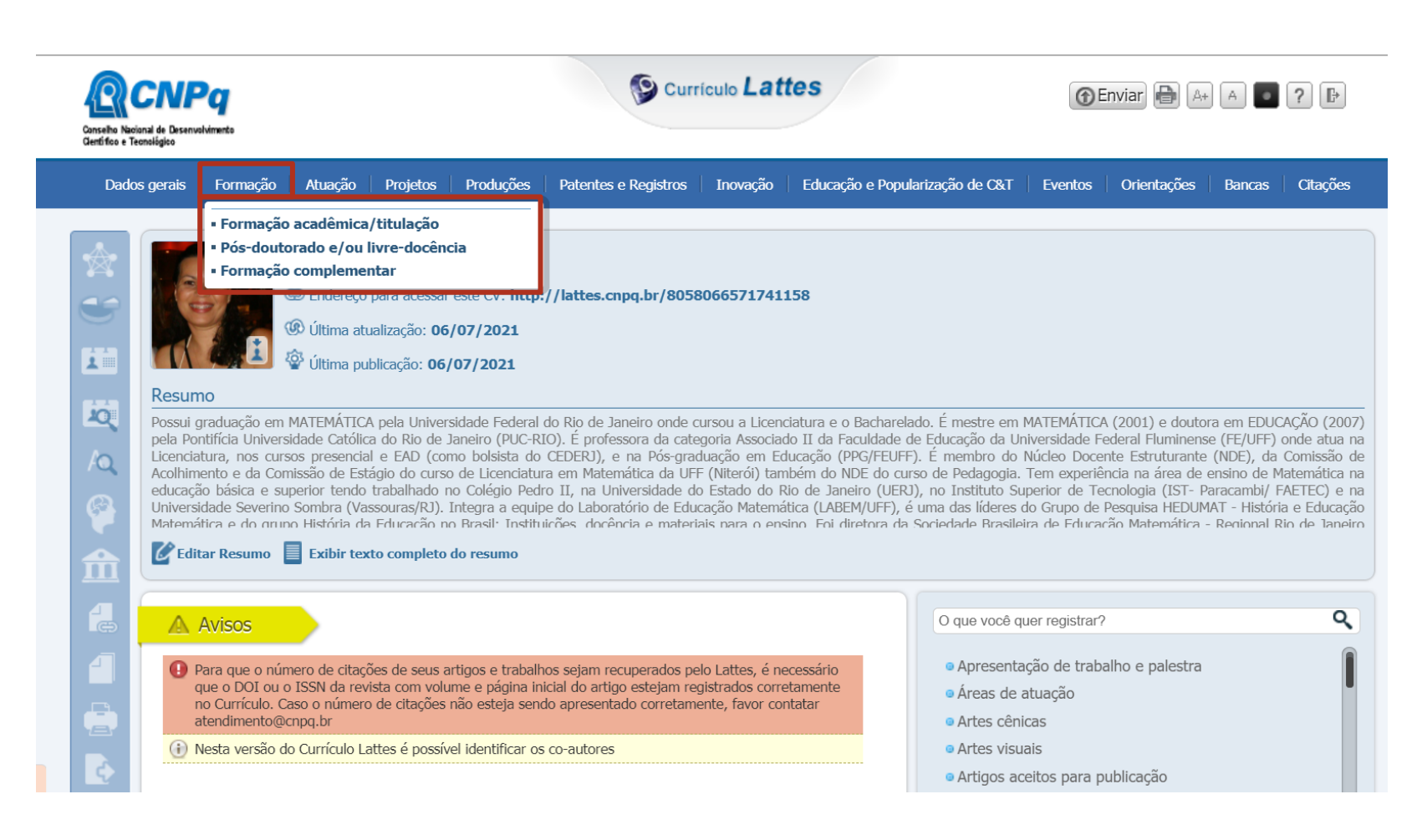

FORMAÇÃO

- Formação Acadêmica/titulação
- Pós-doutorado e/ou livre docência
- Formação complementar

| Doutorado              | ~                |
|------------------------|------------------|
| Doutorado              |                  |
| Mestrado               |                  |
| Mestrado Profissiona   | al               |
| Especialização         |                  |
| Especialização - Res   | sidência médica  |
| Graduação              |                  |
| Ensino Profissional of | de nível técnico |
| Ensino Médio (2o gr    | au)              |
| Ensino Fundamenta      | l (1o grau)      |
| Aperfeiçoamento        |                  |

Pós-Doutorado Pós-Doutorado Livre Docência

Curso De Curta Duração Extensão Universitária Mba Outros

3 Cursos de Idiomas, Treinamentos, Oficinas

2

# FORMAÇÃO

- Formação Acadêmica/titulação (1)
- Pós-doutorado e/ou livre docência (2)
- Formação complementar
   (3)

| Conselho Naci<br>Gentifico e Te | CNPQ<br>ional de Desenvolvimento<br>eonológico                                                                                                    | Curriculo Lattes                                                                                                    | Tenviar 🖶 🗛 🗖 ? 🕒                                                                                                    |
|---------------------------------|----------------------------------------------------------------------------------------------------|----------------------------------------------------------------------------------------------------|----------------------------------------------------------------------------------------------------|
| Dado                            | s gerais Formação                                                                                                    | Atuação       Projetos       Produções       Patentes e Registros       Inovação       Educação e Pop         • Atuação profissional       -         • Linhas de pesquisa       -         • Membro de corpo editorial       -         • Membro de comitê de assessoramento       -         • Revisor de periódico       -         • Revisor de projeto de agência de fomento       -         • Áreas de atuação       -                                                                                                    | ularização de C&T Eventos Orientações Bancas Citações                                                                                                    |
| - 図<br>へ<br>へ<br>全<br>合         | Resumo<br>Possui graduação em<br>pela Pontificia Univers<br>Licenciatura, nos curs<br>Acolhimento e da Con<br>educação básica e su<br>Universidade Severino<br>Matemática e do grum<br>Matemática e do grum<br>Editar Resumo | MATEMÁTICA pela Universidade Federal do Rio de Janeiro onde cursou a Licenciatura e o Bachare<br>idade Católica do Rio de Janeiro (PUC-RIO). É professora da categoria Associado II da Faculdade<br>os presencial e EAD (como bolsista do CEDERJ), e na Pós-graduação em Educação (PPG/FEUI<br>sissão de Estágio do curso de Licenciatura em Matemática da UFF (Niterói) também do NDE do c<br>perior tendo trabalhado no Colégio Pedro II, na Universidade do Estado do Rio de Janeiro (UEI<br>Sombra (Vassouras/RI). Integra a equipe do Laboratório de Educação Matemática (LABEM/UFF),<br>o História da Educação no Brasil: Instituições, docência e materiais para o ensino. Foi diretora d<br><b>Exibir texto completo do resumo</b> | elado. É mestre em MATEMÁTICA (2001) e doutora em EDUCAÇÃO (2007)<br>de Educação da Universidade Federal Fluminense (FE/UFF) onde atua na<br>FF). É membro do Núcleo Docente Estruturante (NDE), da Comissão de<br>urso de Pedagogia. Tem experiência na área de ensino de Matemática na<br>RJ), no Instituto Superior de Tecnologia (IST- Paracambi/ FAETEC) e na<br>é uma das líderes do Grupo de Pesquisa HEDUMAT - História e Educação<br>la Sociedade Brasileira de Educação Matemática - Regional Rio de Janeiro |
|                                 | Avisos     Para que o nún     que o DOI ou o     no Currículo. Cr     atendimento@c     Nesta versão d                                                                                                    | nero de citações de seus artigos e trabalhos sejam recuperados pelo Lattes, é necessário<br>ISSN da revista com volume e página inicial do artigo estejam registrados corretamente<br>aso o número de citações não esteja sendo apresentado corretamente, favor contatar<br>inpq.br                                                                                                    | O que você quer registrar?<br>• Apresentação de trabalho e palestra<br>• Áreas de atuação<br>• Artes cênicas<br>• Artes visuais                                                                                                    |

ATUAÇÃO

- Atuação profissional
- Linhas de pesquisa
- Membro de corpo editorial
- Membro de comitê de assessoramento
- Revisor de periódico
- Revisor de projeto de agência de fomento
- Áreas de Atuação

# ATUAÇÃO

 Atuação profissional vínculos e atividades realizadas - Nome da instituição, tipo de vínculo, enquadramento funcional, período, carga horária, etc.

Aqui podem ser cadastradas atividades de **estágio**, ações de voluntariado e outras.

- Linhas de pesquisa linha de pesquisa relacionada a atividade profissional.
- Membro de corpo editorial / Membro de comitê de assessoramento/ Revisor de periódico / Revisor de agência de fomento buscar pelo nome do periódico e inserir período de atuação / indicar agência de fomento
- Áreas de atuação cadastradas a partir de grandes áreas

| Servidor público    | ~ |
|---------------------|---|
| Servidor público    |   |
| Celetista           |   |
| Professor Visitante |   |
| Bolsista            |   |
| Outro (especifique) |   |

| Seleção de área                 | × |
|---------------------------------|---|
| 🛨 🧰 Ciências Exatas e da Terra  |   |
| 🛨 🚞 Ciências Biológicas         |   |
| 🛨 🚞 Engenharias                 |   |
| 🛨 🚞 Ciências da Saúde           |   |
| 🛨 🚞 Ciências Agrárias           |   |
| 🛨 🚞 Ciências Sociais Aplicadas  |   |
| 🛨 🚞 Ciências Humanas            |   |
| 🛨 🚞 Lingüística, Letras e Artes |   |
| 🛨 🔁 Outra                       |   |

| Conselho Naci<br>Gentifico e Te | CNPC<br>ional de Desenvolvim<br>ronalégico                                                                 | ento                                                                                                    |                                                                                                    | Curriculo Lattes                                                                                                    |                                                                                                    |                                                                                                    |                                                                                                    |                                                                                                    |                                                                                                    | 🕜 Enviar 🖨 🗛 🖌 💽 ? 🕒                                                                                         |                                                                                                    |                                                                                                    |  |  |
|---------------------------------|----------------------------------------------------------------------------------------------------|----------------------------------------------------------------------------------------------------|----------------------------------------------------------------------------------------------------|----------------------------------------------------------------------------------------------------|----------------------------------------------------------------------------------------------------|----------------------------------------------------------------------------------------------------|----------------------------------------------------------------------------------------------------|----------------------------------------------------------------------------------------------------|----------------------------------------------------------------------------------------------------|----------------------------------------------------------------------------------------------------|----------------------------------------------------------------------------------------------------|----------------------------------------------------------------------------------------------------|--|--|
| Dado                            | s gerais 🕴 I                                                                                               | Formação                                                                                                    | Atuação                                                                                                    | Projetos                                                                                                    | Produções                                                                                                    | Patentes e Registros                                                                                                    | Inovação                                                                                                    | Educação e Popularização de C&T                                                                                                    | Eventos                                                                                                    | Orientações                                                                                                  | Bancas                                                                                                    | Citações                                                                                                   |  |  |
|                                 |                                                                                                    |                                                                                                    | Flavia do<br>@ Endereço<br>@ Última atu<br>肇 Última put                                                                             | <ul> <li>Projetos</li> <li>Projeto c</li> <li>Projeto c</li> <li>Projeto c</li> <li>Outros ti</li> <li>Outros ti</li> </ul>   | de pesquisa<br>le desenvolvi<br>le extensão<br>le ensino<br>pos de projet<br>07/2021                                                           | mento tecnológico<br>tos                                                                                                    | 6571741                                                                                                    | 158                                                                                                    |                                                                                                    |                                                                                                    |                                                                                                    |                                                                                                    |  |  |
|                                 | Resumo<br>Possui grav<br>pela Pontif<br>Licenciatur<br>Acolhiment<br>educação<br>Universidau<br>Matemática | duação em<br>ícia Univers<br>a, nos cur<br>to e da Cor<br>básica e su<br>de Severino<br>a e do gru<br><b>Resumo</b> | MATEMÁTICA<br>sidade Católica<br>sos presencial<br>missão de Esta<br>perior tendo<br>o Sombra (Vas<br>no História da<br>Exibir text | pela Univers<br>a do Rio de J<br>e EAD (con<br>ágio do curso<br>trabalhado n<br>souras/RJ). 1<br>Educação no<br>to completo o | idade Federal<br>aneiro (PUC-R<br>no bolsista do<br>de Licenciatu<br>o Colégio Ped<br>integra a equip<br>o Brasil: Institu<br><b>do resumo</b> | do Rio de Janeiro onde c<br>IO). É professora da cate<br>CEDERJ), e na Pós-grac<br>ra em Matemática da UFI<br>or II, na Universidade d<br>pe do Laboratório de Edu<br>ircões docência e materi | ursou a Licen<br>goria Associa<br>duação em Ec<br>(Niterói) tan<br>) Estado do F<br>cação Matema<br>ais para o en | ciatura e o Bacharelado. É mestre em<br>lo II da Faculdade de Educação da U<br>lucação (PPG/FEUFF). É membro do<br>ibém do NDE do curso de Pedagogia<br>šio de Janeiro (UER), no Instituto S<br>itica (LABEM/UFF), é uma das líderes<br>sino. Foi diretora da Sociedade Brasile | MATEMÁTICA<br>niversidade Fe<br>Núcleo Docer<br>Tem experiê<br>uperior de Te<br>do Grupo de l<br>vira de Educad | (2001) e douto<br>ederal Fluminen:<br>ncia na área de<br>cnologia (IST- f<br>Pesquisa HEDU)<br>ão Matemática | ora em EDUC<br>se (FE/UFF) d<br>e (NDE), da<br>ensino de M.<br>Paracambi/ F.<br>MAT - História<br>- Regional Ri | AÇÃO (2007)<br>onde atua na<br>Comissão de<br>atemática na<br>AETEC) e na<br>a e Educação<br>io de Janeiro |  |  |

## PROJETOS

- Projeto de pesquisa
- Projeto de desenvolvimento tecnológico
- Projeto de Extensão
- Projeto de Ensino
- Outros tipos de Projeto

### PROJETOS nome do projeto, vínculo, situação, instituição ou empresa equipe, financiamento, orientações, etc.

- Projeto de pesquisa Aqui entra a Iniciação Científica, por exemplo.
- Projeto de desenvolvimento tecnológico
- Projeto de Extensão Aqui entram os Programas e Projetos de Extensão ligados ao curso do qual você participa da equipe.
- Projeto de Ensino
- Outros tipos de Projeto Monitoria, Projetos de intercâmbio, etc.

Verifique o lattes do orientador ou coordenador do Projeto / Programa para coletar as informações de preenchimento.

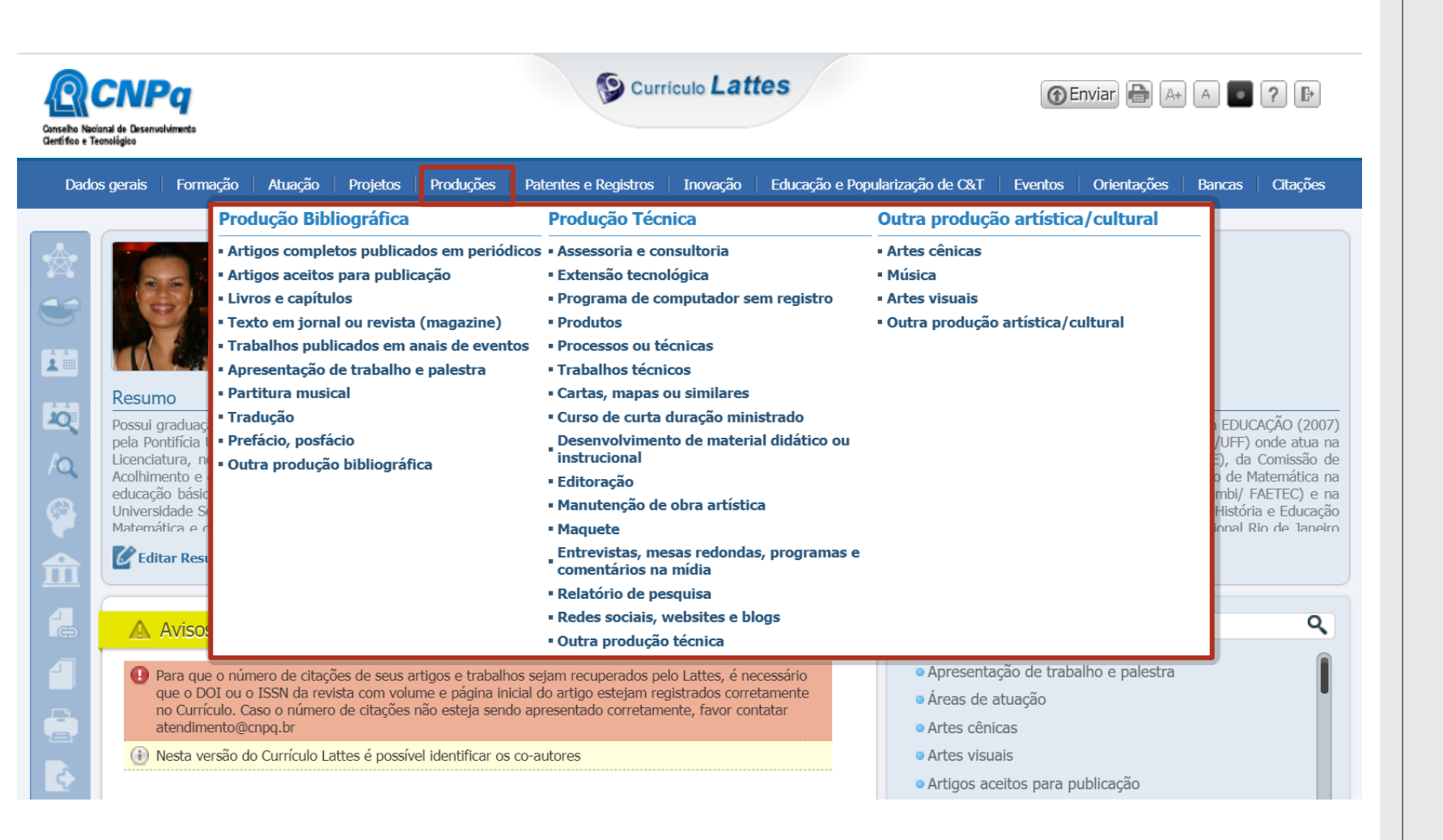

PRODUÇÃO

### PRODUÇÃO BIBLIOGRÁFICA

**PRODUÇÃO TÉCNICA** 

### OUTRA PRODUÇÃO ARTÍSTICA / CULTURAL

# PRODUÇÃO BIBLIOGRÁFICA

### Produção Bibliográfica

- Artigos completos publicados em periódicos
- Artigos aceitos para publicação
- Livros e capítulos
- Texto em jornal ou revista (magazine)
- Trabalhos publicados em anais de eventos
- Apresentação de trabalho e palestra
- Partitura musical
- Tradução
- Prefácio, posfácio
- Outra produção bibliográfica

### PERIÓDICO

Título, ano, ISSN, DOI, volume, número, homepage, autores, páginas, etc.

### LIVROS E CAPÍTULOS

Título do livro e capítulo, autores ou orgs, cidade, editora, páginas, etc.

### **APRESENTAÇÃO DE TRABALHOS E PALESTRA**

Tipo do trabalho (Comunicação, Conferência, Palestra, Congresso, Seminário, Simpósio, Outra), título do trabalho, título do evento, instituição, local, cidade, autores, meio de divulgação, data, etc.

### PARTITURA MUSICAL Canto, Coral, Orquestral ou Outra

TRADUÇÃO livro ou artigo

**PREFÁCIO, PÓSFÁCIO** Prefácio, Posfácio, Apresentação ou Introdução

**OUTRA PRODUÇÃO BIBLIOGRÁFICA** Ensaios, Entrevistas, Dissertação, Tese, TCC, Monografia

# **PRODUÇÃO TÉCNICA**

#### Produção Técnica

Assessoria e consultoria

- Extensão tecnológica
- Programa de computador sem registro
- Produtos
- Processos ou técnicas

Trabalhos técnicos

Cartas, mapas ou similares

Curso de curta duração ministrado

Desenvolvimento de material didático ou instrucional

Editoração

Manutenção de obra artística

Maquete

Entrevistas, mesas redondas, programas e comentários na mídia

Relatório de pesquisa

Redes sociais, websites e blogs

Outra produção técnica

- Assessoria e consultoria Membro de corpo científico de periódicos, ad hoc, etc.
- **Trabalhos técnicos** consultorias, pareceres para eventos e artigos, etc.
- Curso de curta duração ministrado cursos de aperfeiçoamento, extensão, especialização e outros ministrados pelo usuário.
- Desenvolvimento de material didático ou instrucional elaboração de apostilas, treinamentos, guias, manuais, planos de aula, etc.
- Entrevistas, mesas-redondas, programas e comentários na mídia participação em programas de rádio ou TV, como em entrevistas, mesa redonda, comentários, etc.

# OUTRA PRODUÇÃO ARTÍSTICA/CULTURAL

Outra produção artística/cultural

- Artes cênicas
- Música
- Artes visuais
- Outra produção artística/cultural

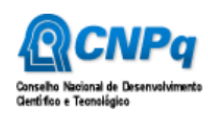

#### 

💮 Enviar 🖶 🗛 🗛 💽 ? 🕒

| *                                                                                                    |                                                                                                    |                                                                                                    |                                                                                                    |                                                                                                    |                                                                                                    |                                                                                                    |                                                                                                    |                                                                                                    |                                                                                                    |                                                                                                    |                                                                                                    |
|----------------------------------------------------------------------------------------------------|----------------------------------------------------------------------------------------------------|----------------------------------------------------------------------------------------------------|----------------------------------------------------------------------------------------------------|----------------------------------------------------------------------------------------------------|----------------------------------------------------------------------------------------------------|----------------------------------------------------------------------------------------------------|----------------------------------------------------------------------------------------------------|----------------------------------------------------------------------------------------------------|----------------------------------------------------------------------------------------------------|----------------------------------------------------------------------------------------------------|----------------------------------------------------------------------------------------------------|
|                                                                                                    |                                                                                                    | Elavia dos<br>∋ Endereço p<br>n Última atua<br>V Última publ                                                         | s Santo<br>vara acessar<br>alização: 10<br>vlicação: 10,                                               | s Soares<br>este CV: http:<br>//07/2021<br>/07/2021                                                                                  | //lattes.cnpq.                                                                                                    | <ul> <li>Patente</li> <li>Programa de Co</li> <li>Cultivar protegio</li> <li>Cultivar registra</li> <li>Desenho industr</li> <li>Marca registrad</li> <li>Topografia de ci</li> </ul> | mputador Registrado<br>da<br>ial registrado<br>a<br>rcuito integrado registrada                                                                                                    |                                                                                                    |                                                                                                    |                                                                                                    |                                                                                                    |
| Resum           Possui g           pela Pon           Licenciat           Acolhime           educaçã           Universis           Matemál | no<br>rraduação em 1<br>titífcia Universi<br>tura, nos curse<br>ento e da Com<br>o básica e sup<br>dade Severino<br>tica e do grupe | MATEMÁTICA<br>idade Católica<br>os presencial<br>iissão de Está<br>perior tendo t<br>Sombra (Vase<br>o História da I | pela Universi<br>do Rio de J<br>e EAD (cor<br>gio do curso<br>rabalhado r<br>souras/RJ).<br>Educação p | sidade Federal (<br>Janeiro (PUC-RI<br>mo bolsista do<br>o de Licenciatur<br>no Colégio Pedr<br>Integra a equip<br>o Brasil: Institu | do Rio de Janeir<br>O). É professora<br>CEDERJ), e na<br>a em Matemátic<br>o II, na Univers<br>e do Laboratóric<br>ições docência | o onde cursou a Licer<br>a da categoria Associa<br>Pós-graduação em E<br>a da UFF (Niterói) ta<br>sidade do Estado do<br>o de Educação Matem<br>e materiais para o er                 | iciatura e o Bacharelado. É mestre<br>do II da Faculdade de Educação<br>ducação (PPG/FEUFF). É membro<br>mbém do NDE do curso de Pedag<br>Rio de Janeiro (UERJ), no Institu<br>ática (LABEM/UFF), é uma das líd<br>sino. Foi diretora da Sociedade B | e em MATEMÁTICA<br>da Universidade Fo<br>o do Núcleo Doce<br>ogia. Tem experiêi<br>to Superior de Te<br>eres do Grupo de l<br>rasileira de Educad | (2001) e doutor<br>ederal Fluminens<br>ncie Estruturante<br>ncia na área de (<br>cnologia (IST- Pa<br>Pesquisa HEDUM<br>(ão Matemática - | ra em EDUC/<br>e (FE/UFF) c<br>(NDE), da (<br>ensino de Ma<br>aracambi/ F/<br>AT - História<br>· Regional Ri | AÇÃO (2007)<br>inde atua na<br>Comissão de<br>atemática na<br>AETEC) e na<br>i e Educação<br>io de Janeiro |

É necessário ter os dados sobre as patentes e registros, instituição no registro foi feito e número da patente.

Para patentes depositadas no Instituto Nacional da Propriedade Industrial (INPI), os dados serão recuperados de forma automática a partir da plataforma do INPI a partir do número de registro.

## PATENTES E REGISTRO

- Patente
- Programa de Computador registrado
- Cultivar protegida
- Cultivar registrada
- Desenho industrial registrado
- Marca registrada
- Topografia de circuito integrado registrada

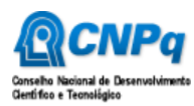

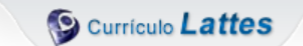

🕞 Enviar 🖶 🗛 🗛 💽 ? 🕒

| Dado               | s gerais Formação Atuação Projetos Produções Patentes e Registros Inovação                                                                                                    | Educação e Popularização de C&T Eventos Ori                                                                                                    | entações Bancas Citações                                                                                                    |
|--------------------|----------------------------------------------------------------------------------------------------|----------------------------------------------------------------------------------------------------|----------------------------------------------------------------------------------------------------|
|                    | Flavia dos Santos Soares<br>Endereço para acessar este CV: http://lattes.cnpq.br/805806657174115<br>Última atualização: 10/07/2021<br>Última publicação: 10/07/2021                                                                                                    | <ul> <li>Patente</li> <li>Programa de Computador Registrado</li> <li>Cultivar protegida</li> <li>Cultivar registrada</li> <li>Desenho industrial registrado</li> <li>Marca registrada</li> <li>Topografia de circuito integrado registrada</li> </ul>                   |                                                                                                    |
| 2<br><<<<<<<<<<<<< | Resumo<br>Possui graduação em MATEMÁTICA pela Universidade Federal do Rio de Janeiro onde cursou a Licenciat<br>pela Pontificia Universidade Católica do Rio de Janeiro (PUC-RIO). É professora da categoria Associado<br>Licenciatura, nos cursos presencial e EAD (como bolsista do CEDERJ), e na Pós-graduação em Educ<br>Acolhimento e da Comissão de Estágio do curso de Licenciatura em Matemática da UFF (Niterói) també<br>educação básica e superior tendo trabalhado no Colégio Pedro II, na Universidade do Estado do Rio<br>Universidade Severino Sombra (Vassouras/RJ). Integra a equipe do Laboratório de Educação Matemática<br>Matemática e do grupo História da Educação no Brasil: Instituições, docência e materiais para o ensino<br><b>Wiemática Resumo</b><br><b>Exibir texto completo do resumo</b> | <ul> <li>Programa de computador sem registro</li> <li>Produtos</li> <li>Processos ou técnicas</li> <li>Projetos de pesquisa</li> <li>Projeto de desenvolvimento tecnológico</li> <li>Projeto de extensão</li> <li>Projeto de ensino</li> <li>Outros projetos</li> </ul> | ) e doutora em EDUCAÇÃO (2007)<br>Fluminense (FE/UFF) onde atua na<br>ruturante (NDE), da Comissão de<br>i área de ensino de Matemática na<br>ia (IST- Paracambi/ FAETEC) e na<br>sa HEDUMAT - História e Educação<br>temática - Regional Rio de Janeiro |

Registro de atividades de inovação, especialmente do campo tecnológico, protegidas por patentes.

No entanto aqui temos campos para o preenchimento de outras informações, referentes em geral ao processo de desenvolvimento

dessas novas tecnologias, como projetos de pesquisa e etc.

# INOVAÇÃO

- Patente
- Programa de Computador registrado
- Cultivar protegida
- Cultivar registrada
- Desenho industrial registrado
- Marca registrada
- Topografia de circuito integrado registrada
- Programa de computador sem registro
- Produtos
- Processos ou técnicas
- Projetos de Pesquisa
- Projeto de desenvolvimento tecnológico
- Projeto de extensão
- Projeto de Ensino
- Outros Projetos

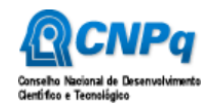

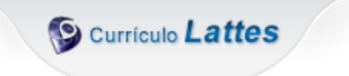

🕞 Enviar 🖶 🗛 🖪 ? 🕒

| Dado             | s gerais                                                                              | Formação                                                                                                    | Atuação                                                                                                    | Projetos                                                                                                    | Produções                                                                                                    | Patentes e Registros                                                                                                    | Inovação                                                                                                    | Educação e Po                                                                                                    | op <b>iula</b> rização de C&T                                                                                                    | Eventos                                                                                                    | Orientações                                                                                 | Bancas                                                | Citações                                                                                                    |
|------------------|---------------------------------------------------------------------------------------|----------------------------------------------------------------------------------------------------|----------------------------------------------------------------------------------------------------|----------------------------------------------------------------------------------------------------|----------------------------------------------------------------------------------------------------|----------------------------------------------------------------------------------------------------|----------------------------------------------------------------------------------------------------|----------------------------------------------------------------------------------------------------|----------------------------------------------------------------------------------------------------|----------------------------------------------------------------------------------------------------|---------------------------------------------------------------------------------------------|-------------------------------------------------------|----------------------------------------------------------------------------------------------------|
|                  |                                                                                       |                                                                                                    | Flavia do<br>Endereço<br>O Última atu<br>V Última pu                                                                 | para acessar<br>ualização: 10,<br>blicação: 10/                                                                                            | s Soares<br>este CV: http:<br>/07/2021<br>/07/2021                                                                                                    | //lattes.cnpq.br/8058                                                                                                    | 806657174115                                                                                                    | 58                                                                                                    | <ul> <li>Artigos complet</li> <li>Artigos aceitos</li> <li>Livros e capítule</li> <li>Texto em jornal</li> <li>Trabalhos publi</li> <li>Apresentação d</li> <li>Programa de co</li> <li>Curso de curta o</li> </ul> | os publicado<br>para publica<br>os<br>ou revista (<br>cados em an<br>e trabalho e<br>mputador se<br>duração mini      | os em periódico<br>ção<br>magazine)<br>ais de eventos<br>palestra<br>em registro<br>istrado |                                                       |                                                                                                    |
| ば<br>へ<br>◆<br>① | Possui gr<br>pela Pont<br>Licenciatu<br>Acolhime<br>educação<br>Universid<br>Matemáti | aduação en<br>ifícia Unive<br>ira, nos cu<br>nto e da Co<br>básica e s<br>ade Severir<br>ca e do gri<br><b>r Resumo</b> | n MATEMÁTIC,<br>rsidade Católic<br>rsos presencia<br>superior tendo<br>to Sombra (Va<br>no História da<br>Exibir tex | A pela Univers<br>a do Rio de J<br>I e EAD (con<br>ágio do curso<br>trabalhado n<br>ssouras/RJ). J<br>Educação no<br><b>cto completo</b> o | sidade Federal I<br>laneiro (PUC-RI<br>no bolsista do<br>o de Licenciatur<br>no Colégio Pedr<br>Integra a equip<br>o Brasil: Institu<br><b>do resumo</b> | do Rio de Janeiro onde c<br>(O). É professora da cate<br>(EDERJ), e na Pós-grar<br>a em Matemática da UF<br>o II, na Universidade d<br>e do Laboratório de Edu<br>ições, docência e materi | cursou a Licencia<br>egoria Associado<br>duação em Educ<br>F (Niterói) tamb<br>o Estado do Rio<br>cação Matemáti<br>iais para o ensin | atura e o Bacha<br>II da Faculdad<br>cação (PPG/FE<br>ém do NDE do<br>o de Janeiro (U<br>ca (LABEM/UFF<br>no Foi diretora | <ul> <li>Desenvolvimenti<br/>instrucional</li> <li>Entrevistas, me<br/>comentários na</li> <li>Programa de Co</li> <li>Organização de<br/>exposições, feir</li> <li>Participação em<br/>exposições, feir</li> </ul> | to de materia<br>sas redonda:<br>mídia<br>omputador R<br>eventos, co<br>as e olimpía<br>o eventos, co<br>as e olimpía | al didático ou<br>s, programas e<br>egistrado<br>ngressos,<br>das<br>ongressos,<br>das      | m EDU<br>E/UFF<br>DE), d<br>no de<br>ambi/<br>- Histo | JCAÇÃO (2007)<br>;) onde atua na<br>la Comissão de<br>Matemática na<br>/ FAETEC) e na<br>ória e Educação<br>I Rio de Janeiro |
|                  | A A                                                                                   | VİSOS<br>istem altera                                                                                                   | ações realizada                                                                                                    | is em seu curi                                                                                                    | rículo que ainda                                                                                                    | a não foram enviadas ao                                                                                                    | CNPq                                                                                                    |                                                                                                    | <ul> <li>Redes sociais, v</li> <li>Artes visuais</li> <li>Artes cênicas</li> <li>Música</li> </ul>                                                                                                    | vebsites e bl                                                                                                    | ogs                                                                                         |                                                       | ۹                                                                                                    |
|                  | Pa     qu     nc     at                                                               | ra que o nu<br>e o DOI ou<br>Currículo.<br>endimento@<br>esta versão                                                    | imero de citaçi<br>o ISSN da rev<br>Caso o número<br>Dcnpq.br<br>do Currículo La                                     | ões de seus a<br>ista com volu<br>o de citações r<br>attes é possív                                                                        | rtigos e trabalh<br>me e página ini<br>não esteja senc<br>el identificar os                                                                              | os sejam recuperados pe<br>icial do artigo estejam re<br>lo apresentado corretam<br>co-autores                                                                                             | elo Lattes, é nece<br>gistrados correta<br>ente, favor conta                                                                          | essário<br>amente<br>atar                                                                                                 | <ul> <li>Outra produção</li> <li>Outra produção</li> <li>Outra produção</li> <li>Outra produção</li> </ul>                                                                                                    | bibliográfica<br>técnica<br>artística/cu<br>ceitos para p                                                             | a<br>Itural<br>ublicaçao                                                                    |                                                       |                                                                                                    |

# EDUCAÇÃO E POPULARIZAÇÃO DE C&T

### Produções que foram realizadas visando especificamente a divulgação científica

# **EVENTOS**

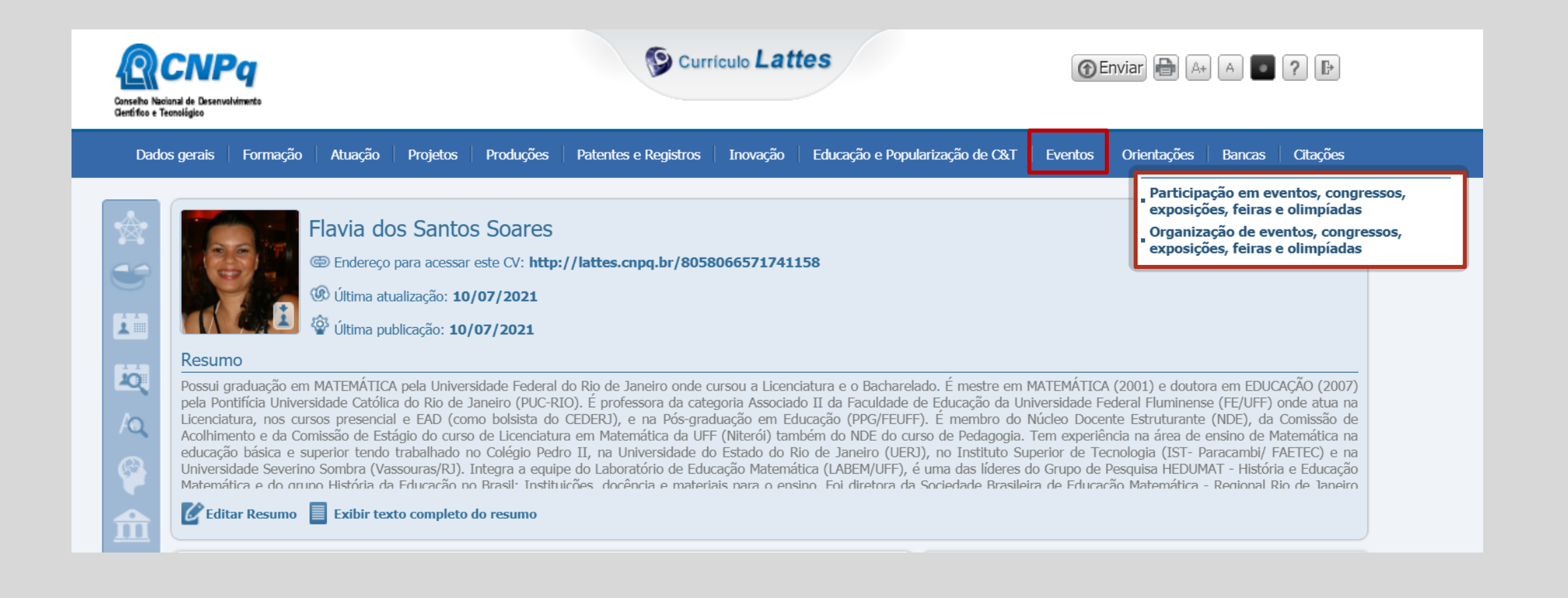

# EVENTOS

### PARTICIPAÇÃO

- Forma de Participação Convidado, Participação, Ouvinte
- Classificação do evento Internacional, Nacional, Regional, Local
- Tipo de Apresentação Poster/Painel, Apresentação Oral, Outras formas
- Natureza Congresso, Seminário, Simpósio, Oficina, Encontro, Olimpíada, Feira, Exposição, Outra

### ORGANIZAÇÃO

- Tipo Conserto, Concurso, Congresso, Exposição, Festival, Feira, Olimpíada, Outro
- Natureza Curadoria, Montagem Museologia, Organização, Outra

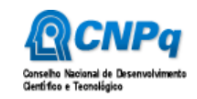

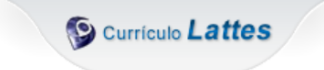

🕤 Enviar 🖶 🗛 🗖 ? 🕒

| Dade    | os gerais                                                                                                    | Formação           | Atuação                | Projetos                             | Produções                              | Patentes e Registros     | Inovação       | Educação e Popularização de C&T      | Eventos      | Orientações    | Bancas                   | Citações                     |                                        |
|---------|----------------------------------------------------------------------------------------------------|--------------------|------------------------|--------------------------------------|----------------------------------------|--------------------------|----------------|--------------------------------------|--------------|----------------|--------------------------|------------------------------|----------------------------------------|
|         |                                                                                                    |                    | Elovio de              | oc Conto                             | c Sooros                               |                          |                |                                      |              |                | • Orientag<br>• Orientag | ões e superv<br>ões e superv | risões concluídas<br>Jisões em andamer |
| S       |                                                                                                    |                    | Endereço     Última at | para acessar<br>ualização: <b>10</b> | s 50d1es<br>este CV: http:<br>/07/2021 | //lattes.cnpq.br/805     | 8066571741     | 158                                  |              |                |                          |                              |                                        |
| 1<br>R  | Resum<br>Possui g                                                                                                    | IO<br>Iraduação en | W Última pu            | A pela Univer                        | sidade Federal                         | do Rio de Janeiro onde o | cursou a Licen | ciatura e o Bacharelado. É mestre er | n MATEMÁTICA | (2001) e douto | ra em EDUC               | AÇÃO (2007)                  |                                        |
| /Q<br>@ | pela Pontificia Universidade Católica do Rio de Janeiro (PUC-RIO). È professora da categoria Associado II da Faculdade de Educação da Universidade Federal Fluminense (FF/UFF) onde atua na<br>Licenciatura, nos cursos presencial e EAD (como bolsista do CEDERJ), e na Pós-graduação em Educação (PPG/FEUFF). É membro do Núcleo Docente Estruturante (NDE), da Comissão de<br>Acolhimento e da Comissão de Estágio do curso de Licenciatura em Matemática da UFF (Niterói) também do NDE do curso de Pedagogia. Tem experiência na área de ensino de Matemática na<br>educação básica e superior tendo trabalhado no Colégio Pedro II, na Universidade do Estado do Rio de Janeiro (UERJ), no Instituto Superior de Tecnologia (IST- Paracambl/ FAETEC) e na<br>Universidade Severino Sombra (Vassouras/RJ). Integra a equipe do Laboratório de Educação Matemática (LABEM/UFF), é uma das líderes do Grupo de Pesquisa HEDUMAT - História e Educação<br>Matemática e do grupo História da Educação no Brasil: Instituirões docência e materiais para o ensino. Foi diretora da Sociedade Brasileira de Educação Matemática - Regional Rio de Janeiro |                    |                        |                                      |                                        |                          |                |                                      |              |                |                          |                              |                                        |
| 俞       | 🕻 Edit                                                                                                    | ar Resumo          | Exibir tex             | cto completo                         | do resumo                              |                          |                |                                      |              |                |                          |                              |                                        |

### - Tipo de Orientação

Dissertação de mestrado, Tese de Doutorado, Monografia de conclusão de curso de aperfeiçoamento/especialização, Trabalho de conclusão de curso de graduação, Iniciação Científica, Supervisão de pós-doutorado, Orientações de outra natureza.

- Para Dissertação de mestrado e Orientação de outra natureza classificar em Acadêmico ou Profissional
- Orientação ou co-orientação
- Instituição, Curso, ano, Nome do Orientando, etc.

ORIENTAÇÕES E SUPERVISÕES

> Esse campo é para preenchimento do(a) Orientador(a) / Supervisor(a)

Se você é o estudante vá para o item "Formação".

É possível cadastrar as orientações concluídas e as em andamento. Ao finalizar uma orientação já cadastrada como "em andamento" é possível convertê-la para "concluída".

# BANCAS

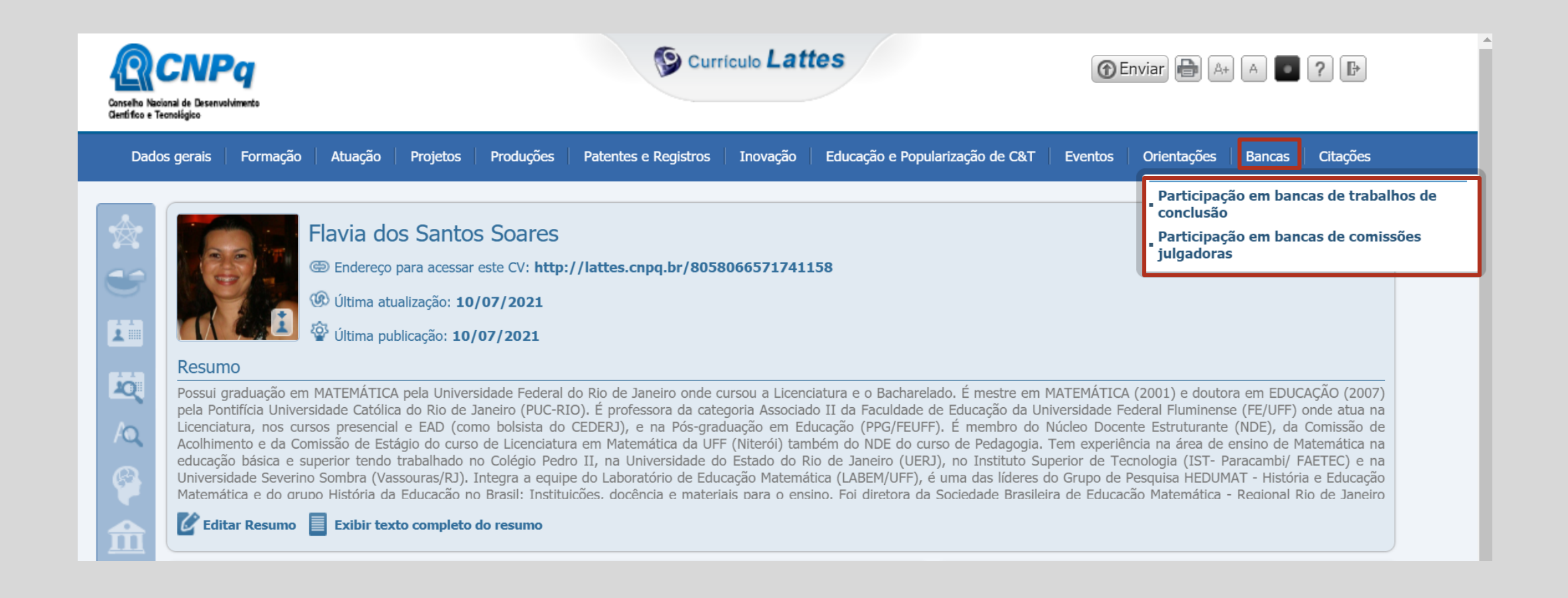

# BANCAS

# Participação em bancas de trabalhos de conclusão

- Participação em bancas Mestrado, Doutorado, Exame de qualificação de doutorado, Exame de qualificação de mestrado, Curso de aperfeiçoamento/especialização, Graduação
- Para Mestrado indicar o tipo (Acadêmico ou Profissional)
- Indicar título, ano, nome do candidato, Instituição, Curso, participantes, etc.

# Participação em bancas de comissões julgadoras

- Participação em bancas para Professor titular, Concurso público, Livre-docência, Avaliação de curso, Outra
- Indicar título, ano, Instituição, participantes, etc.

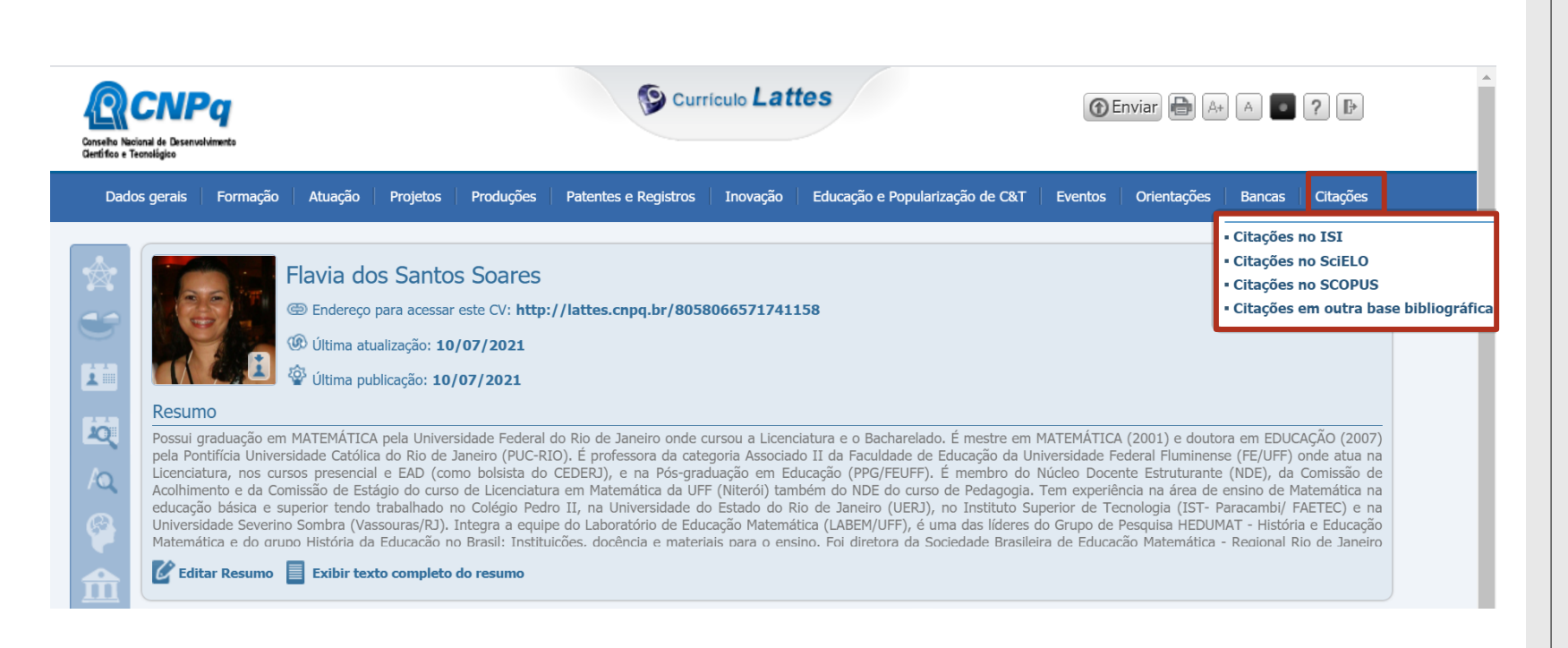

Cadastro manual dos índices de citação em bases bibliográficas.

# CITAÇÕES

- CITAÇÕES NO ISI
- CITAÇÕES NO SCIELO
- CITAÇÕES NO SCOPUS
- CITAÇÕES EM OUTRA BASE BIBLIOGRÁFICA

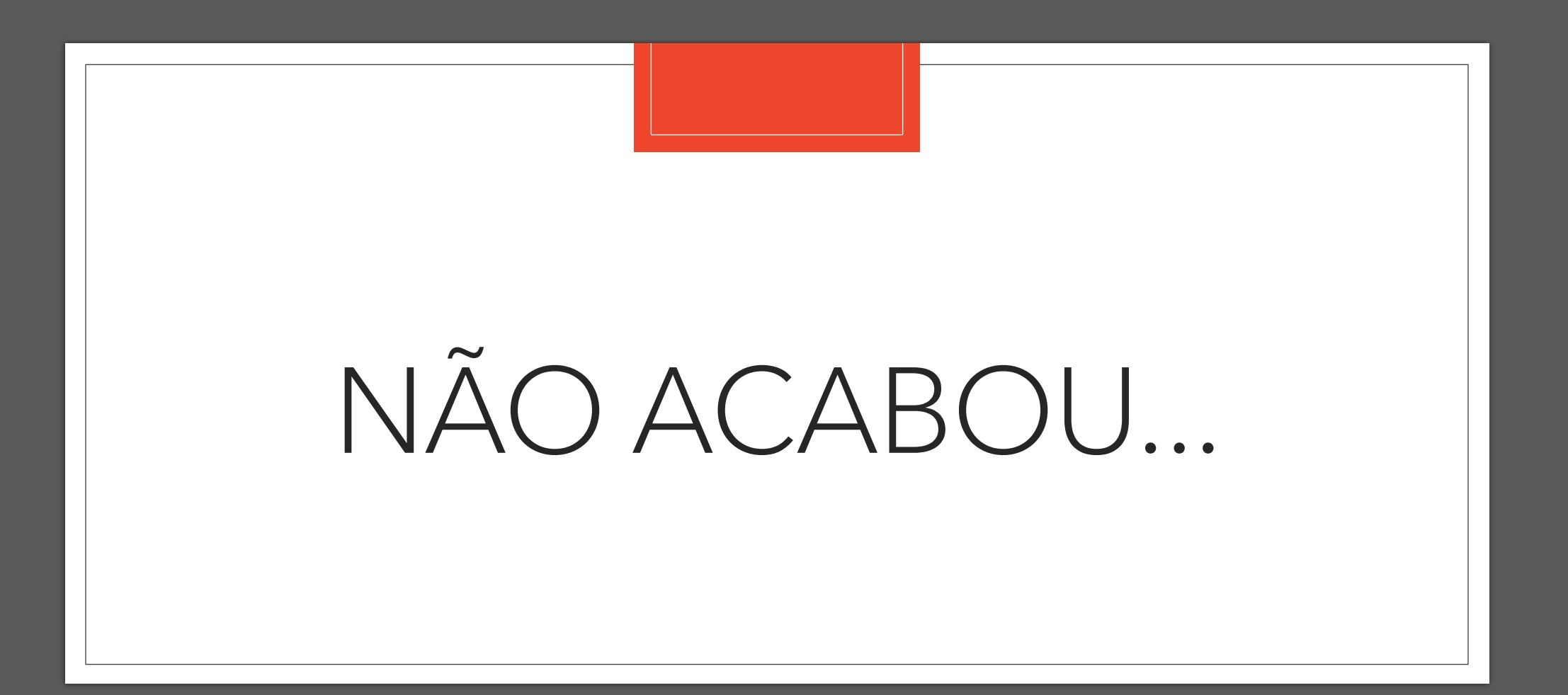

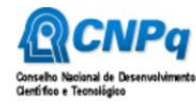

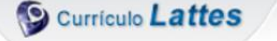

⑦Enviar ♣ A+ A ● ? ₽

Dados gerais Formação Atuação Projetos Produções Patentes e Registros Inovação Educação e Popularização de C&T Eventos Orientações Bancas Citações

|         | Flavia dos Santos Soares<br>Contraction de la construcción de la construcción de la constru |                                                                                                    |
|---------|----------------------------------------------------------------------------------------------------|----------------------------------------------------------------------------------------------------|
| i v v € | Possui graduação em MATEMÁTICA pela Universidade Federal do Rio de Janeiro onde cursou a Licenciatura e o Bacharelado. É mestre em MATEMÁTICA (2001) e doutora em EDUCAÇÃO (200<br>pela Pontifícia Universidade Católica do Rio de Janeiro (PUC-RIO). É professora da categoria Associado II da Faculdade de Educação da Universidade Federal Fluminense (FE/UFF) onde atua<br>Licenciatura, nos cursos presencial e EAD (como bolsista do CEDERJ), e na Pós-graduação em Educação (PPG/FEUFF). É membro do Núcleo Docente Estruturante (NDE), da Comissão<br>Acolhimento e da Comissão de Estágio do curso de Licenciatura em Matemática da UFF (Niterói) também do NDE do curso de Pedagogia. Tem experiência na área de ensino de Matemática<br>educação básica e superior tendo trabalhado no Colégio Pedro II, na Universidade do Estado do Rio de Janeiro (UERJ), no Instituto Superior de Tecnologia (IST- Paracambi/ FAETEC)<br>Universidade Severino Sombra (Vassouras/RI). Integra a equipe do Laboratório de Educação Matemática (LABEM/UFF), é uma das líderes do Grupo de Pesquisa HEDUMAT - História e Educação Matemática e do grupo História da Educação no Brasil: Instituições. docência e materiais para o ensino. Foi diretora da Sociedade Brasileira de Educação Matemática - Regional Rio de Janeir                                                                                                    |                                                                                                    |
|         | <ul> <li>Avisos</li> <li>Existem alterações realizadas em seu currículo que ainda não foram enviadas ao CNPq</li> <li>Para que o número de citações de seus artigos e trabalhos sejam recuperados pelo Lattes, é necessário que o DOI ou o ISSN da revista com volume e página inicial do artigo estejam registrados corretamente no Currículo. Caso o número de citações não esteja sendo apresentado corretamente, favor contatar atendimento@cnpq.br</li> <li>Nesta versão do Currículo Lattes é possível identificar os co-autores</li> </ul>                                                                                                    | O que você quer registrar?<br>• Apresentação de trabalho e palestra<br>• Áreas de atuação<br>• Artes cênicas<br>• Artes visuais<br>• Artigos aceitos para publicação<br>• Artigos completos publicados em periódicos |

No pop up, registrar sua **concordância com o termo de adesão**, escolher o **idioma** do currículo, autorizar a **publicação da versão em inglês** do currículo, confirmar **e-mail**.

## ENVIAR CURRÍCULO PARA O CNPq

Clicar na área de **AVISOS** (retângulo rosa) opção "Existem alterações realizadas em seu currículo que ainda não foram enviadas ao CNPq".

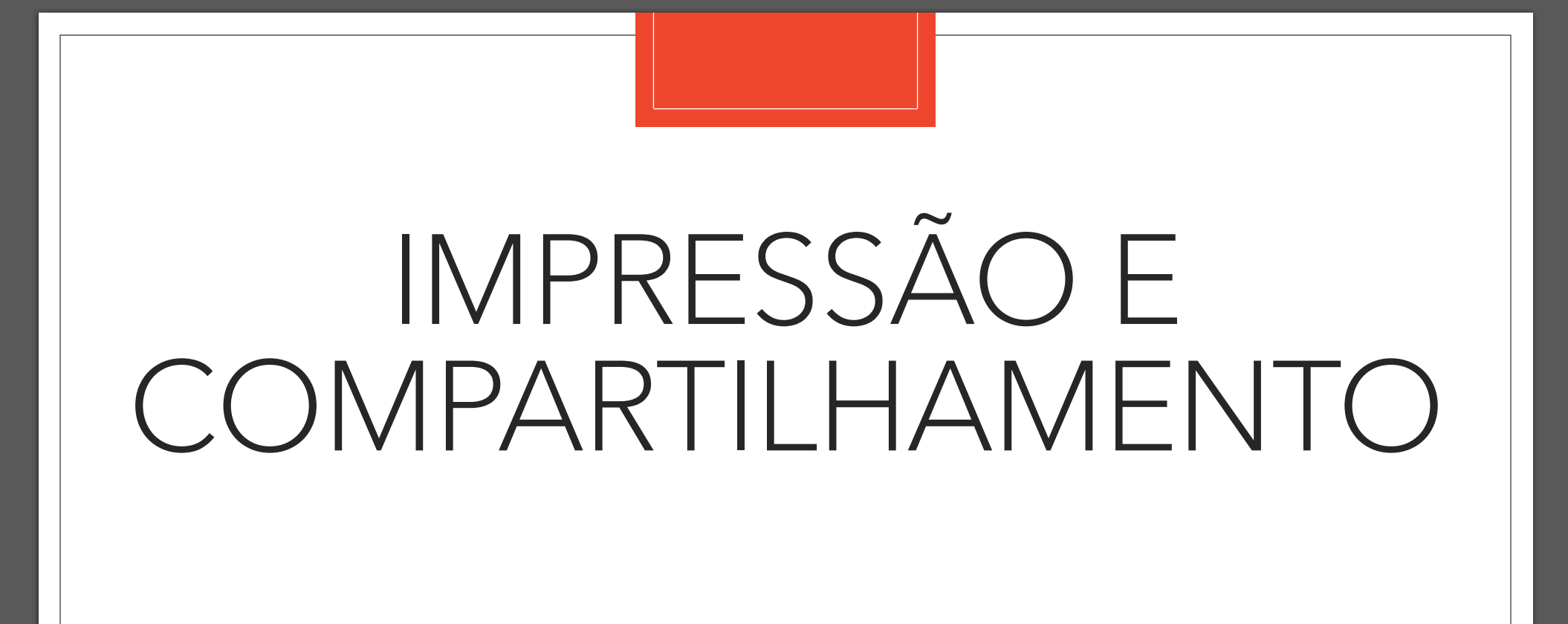

# IMPRESSÃO E COMPARTILHAMENTO

### **IMPRIMIR**

- Exportar Currículo para RTF ou XML BARRA LATERAL opção "exportar"
- BARRA LATERAL opção Gerar impressão OU FERRAMENTAS ícone da Impressora

Usando essa opção é possível selecionar quais os itens do currículo serão gerados para impressão.

### COMPARTILHAMENTO

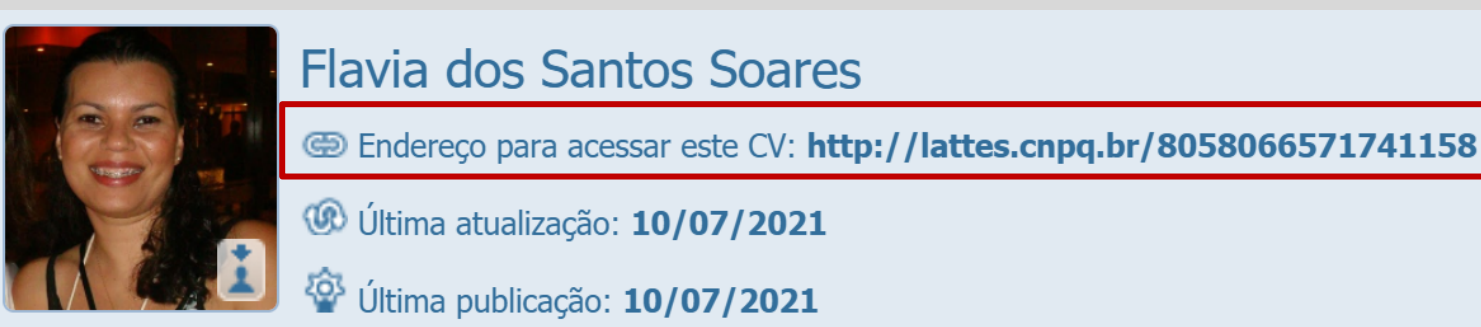

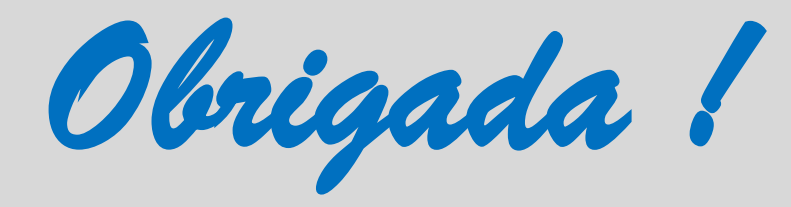

## **Flávia Soares**

## flaviadss@id.uff.br

## Universidade Federal Fluminense